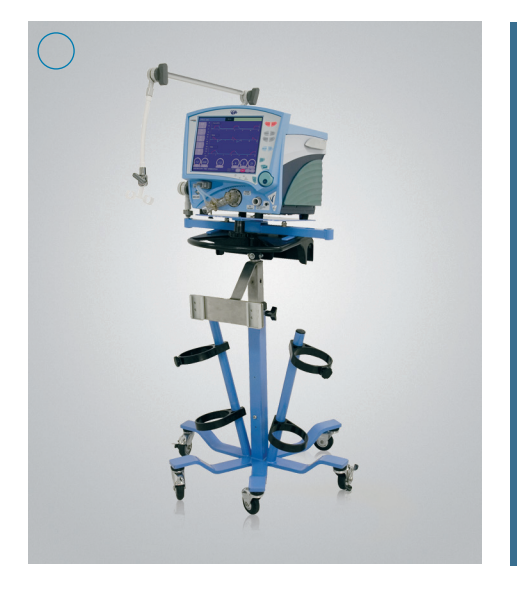

# VELA<sup>®</sup> ventilator user guide Critical care ventilation

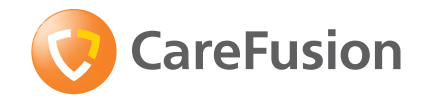

#### Table of contents

| VELA ventilator model matrix         | 1-2   |
|--------------------------------------|-------|
| Panels                               | 3-8   |
| Circuit assembly                     | 9-12  |
| Primary controls                     | 13-16 |
| Extended Functions                   | 17-19 |
| Operational verification testing     | 20-25 |
| FiO <sub>2</sub> Monitor Calibration | 26-27 |
| Ventilation                          | 28    |
| Breath types                         | 29-35 |
| Ventilation modes                    | 36-42 |
| Apnea Backup ventilation             | 43-44 |
| Noninvasive ventilation              | 45-46 |

| Interfaces for NPPV                        | .47-48 |
|--------------------------------------------|--------|
| Advanced settings                          | .49-55 |
| Digital displays                           | .56-60 |
| Graphics                                   | .61-64 |
| Loops screen                               | .65-69 |
| Trends screen                              | .70-71 |
| End-tidal capnography (EtCO <sub>2</sub> ) | .72-78 |
| Notes                                      | .79-81 |

The VELA® ventilator user guide is not intended as a replacement for the operator's manual. You must become completely familiar with the VELA ventilator operator's manual before using the VELA ventilator.

# VELA ventilator model matrix

| Option                   | VELA | VELA + | VELA Comprehensive |
|--------------------------|------|--------|--------------------|
| % O <sub>2</sub>         | Х    | Х      | Х                  |
| 100% O <sub>2</sub>      | Х    | Х      | Х                  |
| FiO <sub>2</sub> Monitor | Х    | Х      | Х                  |
| Nebulizer                | Х    | Х      | X                  |
| Inspiratory Hold         | Х    | Х      | Х                  |
| Expiratory Hold          | Х    | Х      | Х                  |
| Assist/Control           | Х    | Х      | Х                  |
| SIMV                     | Х    | Х      | Х                  |
| СРАР                     | Х    | Х      | Х                  |
| Pressure Control         | Х    | Х      | Х                  |
| Pressure Support         | Х    | Х      | Х                  |
| Basic Waveform Graphics  | Х    | Х      | Х                  |
| PRVC/Vsync               |      | Х      | Х                  |
| NPPV                     |      | Х      | Х                  |
| Leak Compensation        |      | Х      | Х                  |
| Loops                    |      |        | Х                  |

| Option            | VELA   | VELA + | VELA Comprehensive |
|-------------------|--------|--------|--------------------|
| Trends            |        |        | Х                  |
| MIP/NIF           |        |        | Х                  |
| EtCO <sub>2</sub> | Option | Option | Option*            |
| Square Waveform   |        |        | Х                  |
| APRV/BiPhasic     |        |        | Х                  |
| Assured Volume    |        |        | X                  |

\*Software is activated; hardware to be purchased.

# Panels

### **Front panel**

- A. Effort indicator
- B. Mode indicator
- C. Screen indicator
- D. Alarm status indicator
- E. Power indicator
- F. Data dial
- G. Message window
- H. Primary controls
- I. Monitored parameters
- J. Membrane buttons

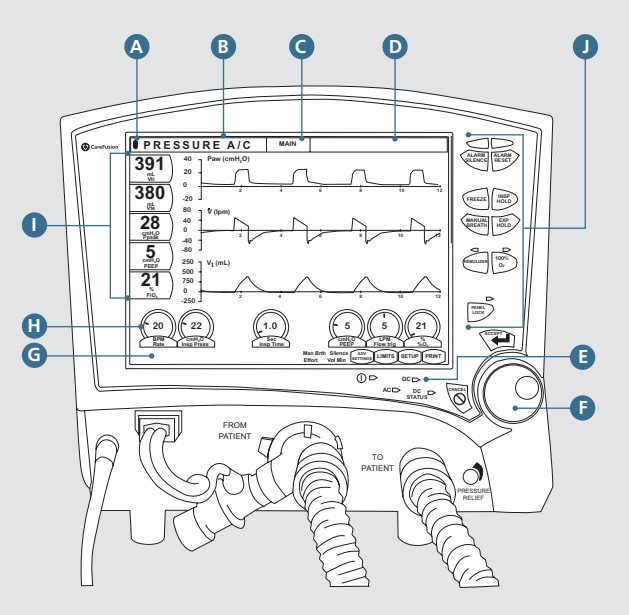

### **Rear panel**

- A. Power switch
- B. Fan and fan filter
- C. High-pressure oxygen fitting
- D. Low-pressure oxygen fitting
- E. Nurse call system connection
- F. Ground terminal
- G. Future options
- H. Alarm speaker
- I. Power cord connector
- J. Fuses
- K. Parallel printer port
- L. Video output port
- M.MIB port
- N. CO<sub>2</sub> power box connector

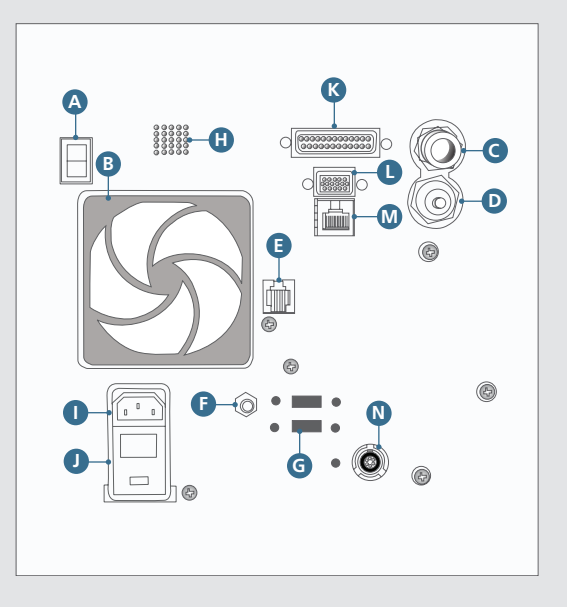

### Membrane buttons and LEDs

The VELA ventilator membrane panel differs between the International model and the U.S. model.

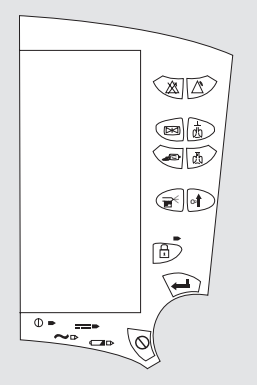

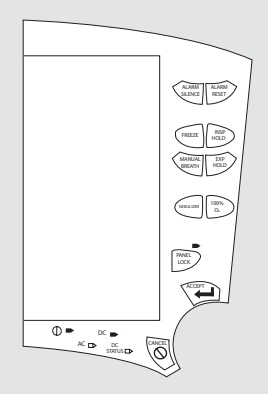

VELA ventilator membrane panel (International)

VELA ventilator membrane panel (United States)

## Membrane button functions

| $\bigotimes$     | Alarm Silence: Pressing this button disables the audible portion of an alarm for 60 seconds (± 1 second) or until the ALARM SILENCE button is pressed again. This button is not functional for a VENT INOP alarm.                                        |
|------------------|----------------------------------------------------------------------------------------------------|
| $\bigtriangleup$ | Alarm Reset: Cancels the visual indicator for alarms that are no longer active.                                                                                                    |
| $\bowtie$        | Freeze: The FREEZE button freezes the current screen and suspends real-time update of data until pressed again. When the screen is frozen, you can scroll through displayed waveforms, trends or loops using the Data Dial to move the cursor on screen. |
| ¢to              | <b>Inspiratory Hold:</b> When the INSP HOLD button is pressed and held, once the preset volume of a volume breath has been delivered, the patient is not allowed to exhale for a maximum of 6 seconds.                                                   |
| d b              | <b>Expiratory Hold:</b> When the EXP HOLD button is pressed and held, at the start of the next breath interval, the ventilator does not allow the patient to inspire or exhale for a maximum of 6 seconds.                                               |
| Æ                | Manual Breath: Pressing this button during the expiration phase of a breath delivers a single mandatory breath at current ventilator settings. No breath is delivered if the button is pressed during inspiration.                                       |

### Membrane button functions (continued)

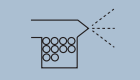

Synchronized Nebulizer: When an in-line nebulizer is attached and the NEBULIZER button is pressed, the ventilator supplies nebulized gas to the patient at 6 L/min. When nebulization is active, the nebulizer flow is synchronized with the inspiratory phase of each breath and can be adjusted in increments of 1 minute for a maximum of 60 minutes. You may end the nebulization period early by pushing the NEBULIZER button again.

**Caution:** Using the nebulizer may impact patient volumes. During volume control breaths, approximately 50 mL is added to the Tidal Volume for every 0.5 seconds of inspiratory time. If this added volume is undesirable for your patient, adjust the set Tidal Volume appropriately.

This added volume also slightly increases the Peak Pressure. Properly set High-Pressure alarms help protect the patient from injury. Backpressure from a nebulizer can reduce nebulizer flow. This backpressure varies depending on the manufacturer and/or brand of nebulizer used. The user should be aware of this and take steps to account for the effect of backpressure. Neither volume nor peak pressure is affected for Pressure Control or Pressure Support breaths.

Caution: Use of an external flow meter to power the nebulizer is not recommended.

# Membrane button functions (continued)

| O <sub>2</sub> | <b>100% O<sub>2</sub>:</b> When this button is pressed, the ventilator increases the oxygen concentration delivered to the patient to 100% for 3 minutes. If the 100%O <sub>2</sub> button is pressed again within the three-minute period, the maneuver is cancelled and the ventilator returns to the prior settings for FiO <sub>2</sub> . |
|----------------|----------------------------------------------------------------------------------------------------|
| Ĩ              | Panel Lock: The PANEL LOCK button disables all front panel controls except MANUAL BREATH, 100 $\%O_2$ , ALARM RESET, ALARM SILENCE, and the PANEL LOCK button.                                                                                                    |
| 4              | Accept: Accepts data entered into a field on the touch-screen.                                                                                                    |
| $\otimes$      | <b>Cancel:</b> Cancels data entered into a field on the touch-screen. The ventilator continues to ventilate at current settings.                                                                                                    |

# **Circuit assembly**

 Carefully seat the rim of the diaphragm on the exhalation valve, and gently press around the rim to ensure it is seated evenly as shown. Use diaphragm #10384 on models 15997, 16257, 16330 and 16186. Use diaphragm #16240 on models 16530, 16531, 16532 and 16600.

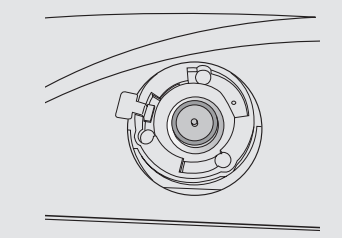

2. Line up the fins of the exhalation valve body with the openings in the exhalation valve housing.

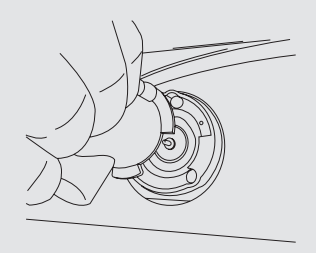

 $\bigcirc$ 

3. Rotate clockwise until it clicks into place.

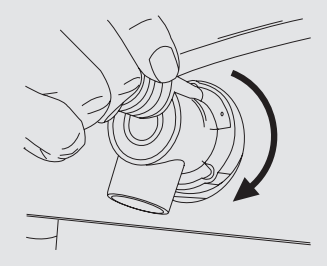

4. Attach the flow sensor with the flow tubes in an upright position.

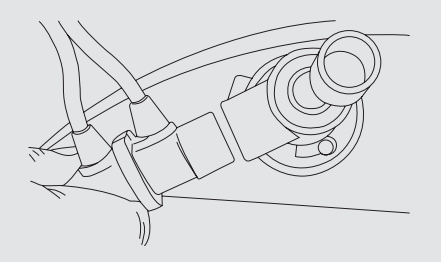

5. To connect the smart connector for the variable orifice flow sensor, pull back the locking sleeve. Push the locking sleeve into the receptacle, and slide it forward to secure. To remove, repeat these steps in reverse order.

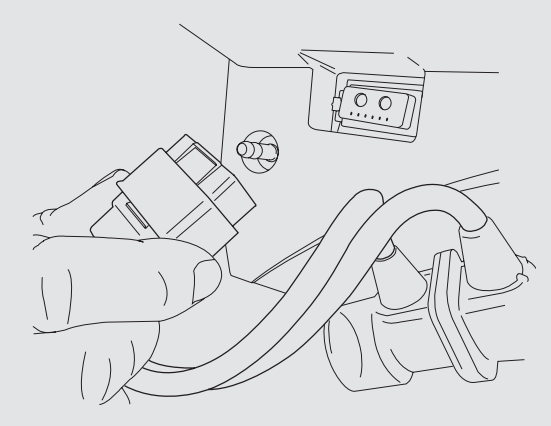

Complete patient circuit assembly.

- A. Nebulizer output
- B. Expiratory flow sensor
- C. Expiratory limb of patient circuit
- **D.** Inspiratory limb of patient circuit

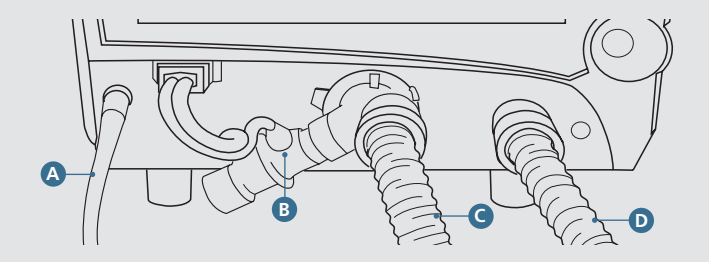

# $\bigcirc$

# **Primary controls**

### Activating a primary control

To activate a primary breath control, touch the touch-screen directly over the control. The control highlights *(changes color),* indicating it is active. To modify the settings for the highlighted control, turn the data dial below the touch-screen. Turning in a clockwise direction increases the selected value; turning counterclockwise decreases it.

## **Primary breath controls**

The primary breath controls are operator set controls, which directly affect the way a breath is delivered to your patient. They are displayed along the bottom of the touch-screen. Only the controls that are active in the currently selected mode of ventilation are displayed.

| Displayed control  | Description                                           | Range               |  |  |
|--------------------|-------------------------------------------------------|---------------------|--|--|
| bpm<br>Rate        | Breath rate in breaths per minute                     | 2 to 80 bpm         |  |  |
| mL<br>Vt           | Tidal volume in milliliters                           | 50 to 2,000 mL      |  |  |
| cmH₂O<br>Insp Pres | Inspiratory pressure in centimeters of water pressure | 1 to 100 cmH $_2$ O |  |  |

| Displayed control    | Description                                                                    | Range               |  |  |  |
|----------------------|--------------------------------------------------------------------------------|---------------------|--|--|--|
| L/min<br>Peak Flow   | Peak inspiratory flow in liters per minute                                     | 10 to 140 L/min     |  |  |  |
| sec<br>Insp Time     | Inspiratory time in seconds                                                    | 0.30 to 10 sec      |  |  |  |
| sec<br>Insp Pause    | Sets an inspiratory pause, which is in effect for each volume breath delivered | Off, 0.1 to 2.0 sec |  |  |  |
| cmH₂O<br>PSV         | Pressure Support in centimeters of water pressure                              | Off, 1 to 60 cmH₂O  |  |  |  |
| cmH₂O<br>PEEP        | Positive end-expiratory pressure in centimeters of water pressure              | 0 to 35 cmH $_2$ O  |  |  |  |
| L/min<br>Flow Trig   | Sets inspiratory flow-trigger point in liters per minute                       | 1 to 10 L/min       |  |  |  |
| %<br>%O <sub>2</sub> | Controls the percentage of oxygen in the delivered gas                         | 21% to 100%         |  |  |  |

# Primary breath controls (continued)

#### Controls associated with breath type and mode

| Breath type                          | VOL                    | VOL                    | PRES | PRES | PRVC | PRVC | CPAP/<br>PSV/ | APRV/     | NPPV | NPPV/ | NPPV/  |
|--------------------------------------|------------------------|------------------------|------|------|------|------|---------------|-----------|------|-------|--------|
| RATE<br>bpm                          | X                      | X                      | X    | Х    | X    | Х    | 150           | Dirtivore | X    | X     | CIAINS |
| VOLUME<br>mL                         | х                      | Х                      |      |      | х    | х    |               |           |      |       |        |
| INSP PRES<br>cmH <sub>2</sub> O      |                        |                        | х    | х    |      |      |               |           |      |       |        |
| NPPV INSP PRES<br>cmH <sub>2</sub> O |                        |                        |      |      |      |      |               |           | Х    | Х     |        |
| PEAK FLOW<br>L/min                   | Х                      | Х                      |      |      |      |      |               |           |      |       |        |
| INSP TIME<br>sec                     |                        |                        | Х    | Х    | Х    | Х    |               |           | Х    | Х     |        |
| INSP PAUSE<br>sec                    | X<br>(not in<br>VSYNC) | X<br>(not in<br>VSYNC) |      |      |      |      |               |           |      |       |        |
| PSV<br>cmH <sub>2</sub> O            |                        | Х                      |      | х    |      | х    | х             | Х         |      |       |        |
| NPPV PSV<br>cmH <sub>2</sub> O       |                        |                        |      |      |      |      |               |           |      | Х     | х      |

# Primary breath controls (continued)

| Controls associated with breath type and mode (continued) |            |             |             |              |             |              |              |                   |             |               |                  |
|-----------------------------------------------------------|------------|-------------|-------------|--------------|-------------|--------------|--------------|-------------------|-------------|---------------|------------------|
| Breath type<br>and mode                                   | VOL<br>A/C | VOL<br>SIMV | PRES<br>A/C | PRES<br>SIMV | PRVC<br>A/C | PRVC<br>SIMV | CPAP/<br>PSV | APRV/<br>BIPHASIC | NPPV<br>A/C | NPPV/<br>SIMV | NPPV/<br>CPAP/PS |
| PEEP<br>cmH <sub>2</sub> O                                | Х          | х           | X           | х            | х           | х            | х            | Х                 | Х           | Х             | Х                |
| FLOW TRIG<br>L/min                                        | Х          | х           | ×           | х            | х           | х            | Х            | х                 | Х           | Х             | Х                |
| % OXYGEN<br>%O <sub>2</sub>                               | Х          | х           | ×           | х            | х           | х            | Х            | х                 | Х           | Х             | Х                |
| PRES HIGH<br>cmH <sub>2</sub> O                           |            |             |             |              |             |              |              | х                 |             |               |                  |
| TIME HIGH<br>sec                                          |            |             |             |              |             |              |              | х                 |             |               |                  |
| TIME LOW<br>sec                                           |            |             |             |              |             |              |              | х                 |             |               |                  |
| PRES LOW<br>cmH <sub>2</sub> O                            |            |             |             |              |             |              |              | ×                 |             |               |                  |
| Apnea (pressure<br>and volume settings)                   |            |             |             |              |             |              | х            | x                 |             |               | x                |

# **Extended Functions**

The Extended Functions screen in the Patient Screen Select dialog allows access to stored data and customization of the front panel. To access Extended Functions, touch the Screen Indicator in the top-center section of the touch-screen.

The Screen Select menu appears. Press Extended Functions.

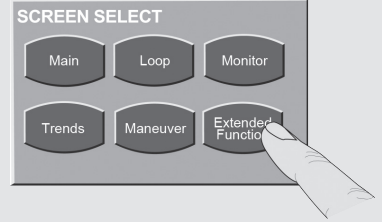

The Extended Functions menu appears.

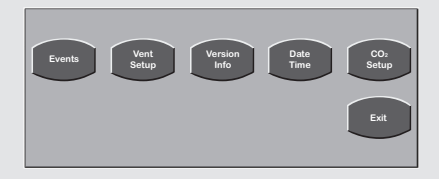

# Extended Functions (continued)

The Extended Functions menu is available from several different screens within the VELA ventilator software screens. Some of the functions accessible from this screen are for use by a trained technician when servicing the VELA ventilator.\*

| Events                    | Stores data events for service evaluation and troubleshooting*                                                                         |
|---------------------------|----------------------------------------------------------------------------------------------------|
| Transducer test           | Allows service testing of transducer function*                                                                                         |
| Version info              | Displays the software version information and the turbine and ventilator serial number                                                 |
| Date/time                 | Displays total hours of ventilator and turbine operation and the date/time configuration                                               |
| Vent setup                | Allows setting of these functions:                                                                                                    |
| Low Min Vol               | Enable or disable an Off setting for the Low Minute Volume alarm                                                                       |
| Locks                     | Enable or disable the front panel lock switch                                                                                          |
| FiO <sub>2</sub> monitor  | Turns the FiO_ monitor on or off. Disabling results in the inability to perform FiO_ calibration and the inability to monitor the FiO_ |
| Altitude units of measure | Toggles between feet and meters for the altitude setting                                                                               |
| Altitude setting          | Allows setting of altitude for accurate volume measurement                                                                             |
| Language buttons          | Select the desired language for the front panel                                                                                        |

\* Denotes function for use by trained service technician.

# **Extended Functions (continued)**

| Vent setup (continued) | Allows setting of these functions (continued):                                  |
|------------------------|---------------------------------------------------------------------------------|
| Ext. Communications    | Allows setting of communications choice via MIB output (VOXP, GSP)              |
| Baud                   | Allows setting of Baud rate                                                     |
| Format                 | Allows user to change communcation format                                       |
| End of Msg.            | Allows user to change end of message                                            |
| Neb Time               | Allows setting of time (1 to 60 minutes) that nebulizer is active               |
| Alarm Loudness         | Allows setting of alarm loudness                                                |
| Dim screen             | Allows setting the screen to Dim or Bright                                      |
| Video Normal/Inverse   | Reverses the color configuration of the graphic interface                       |
| CO <sub>2</sub> Setup  | Allows access to EtCO <sub>2</sub> setup to enable EtCO <sub>2</sub> monitoring |

# Operational verification testing

The user should carry out the following checks to ensure optimum performance. Verification testing should always be performed **off patient**.

**Note:** All personnel performing preventive maintenance and product repair must be trained and certified by CareFusion. If any portion of the following performance check fails, and you are unable to correct the problem, contact your CareFusion certified service technician.

#### **User verification tests**

- 1. After disconnecting the patient, turn the ventilator off.
- 2. Press and hold the **Accept** button.
- 3. While holding the **Accept** button, turn the ventilator on. Continue to hold the button until the ventilator completes the Power On Self Tests (*POST*).
- Release the Accept button when the UVT Remove Patient message appears in the screen. The Audible Alarm sounds. Press Alarm Silence button to clear.

#### User Verification tests (continued)

5. Press the **Patient Removed** touch-screen icon. The UVT test selection screen displays.

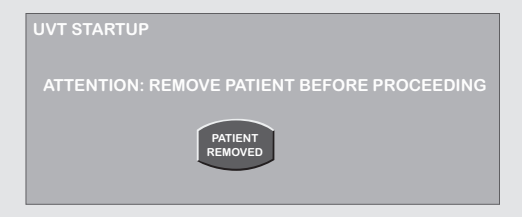

6. Press the appropriate touch-screen icon to begin each test.

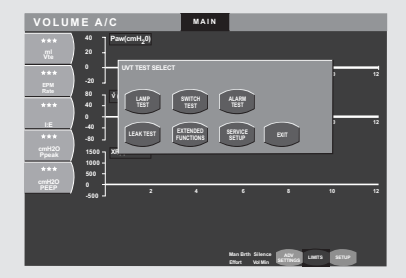

#### Lamp test

Run this test to make sure the front lamps are functioning properly.

- 1. Press the **Lamp Test** touch-screen icon to start the test. The ventilator illuminates all front panel LEDs except the Power LED and the DC LED.
- 2. Press the **Lamp Test** touch-screen icon again to turn the LEDs off and exit the test. You cannot start another test until you exit this test.

### Switch test

Run this test to check the front panel membrane switches to make sure they are working properly.

- 1. Press the **Switch Test** icon.
- 2. Press each membrane switch control in turn. Watch for the name of the control to appear in the message bar at the bottom left of the touch-screen (see next page):

### Switch test (continued)

| Key Test: SILENCE             |
|-------------------------------|
| Key Test: RESET               |
| Key Test: FREEZE              |
| Key Test: INSP HOLD           |
| Key Test: MAN BREATH          |
| Key Test: EXP HOLD            |
| Key Test: NEBULIZER           |
| Key Test: 100% O <sub>2</sub> |
| Key Test: LOCK                |
| Key Test: ACCEPT              |
| Key Test: CANCEL              |
|                               |

Message bar

3. Press the **Switch Test** icon again to exit the test. You cannot start another test until you exit this test.

#### Alarm test

Run this test to check the audible alarm.

- 1. Press the **Alarm Test** touch-screen icon to start the test. The audible alarm sounds.
- 2. Press the **Alarm Test** touch-screen icon again to silence the audible alarm and exit the test. You cannot start another test until you exit this test.

#### Leak test

**Note:** This test should be performed with all circuit accessories installed (e.g., humidifier, water traps). Make sure all connections are secure and all openings occluded before beginning the test.

Run this test to make sure the patient breathing circuit is not leaking.

- 1. Attach a one-liter test lung or occlude at the patient breathing circuit wye.
- 2. Press the **Leak Test** touch-screen icon to run the test. The test begins by increasing the pressure in the patient breathing circuit to 60 cmH<sub>2</sub>O. The ventilator then displays the following messages in sequence:

Leak test requested

Leak test in progress

# $\bigcirc$

3. The ventilator holds and measures the circuit pressure again. If the pressure loss is within acceptable limits, the test passes and the ventilator displays the following message:

xx.x Passed

Where xx.x is the ending measurement

- 4. Otherwise, the test fails and the ventilator displays the following message: xx.x Failed
- 5. If the test fails, check all connections to make sure there are no leaks and repeat the test.
- 6. If the test fails again, call CareFusion technical support.

# FiO<sub>2</sub> Monitor Sensor Calibration

The FiO<sub>2</sub> Monitor Sensor Calibration screen is accessible only from the Extended Functions screen and **off patient** during the UVT. Press the Extended Functions touch-screen icon to access the **FiO<sub>2</sub> Mon Calibration** button.

When the  $FiO_2$  Mon Calibration button is touched, the calibration menu appears. You have a choice of doing an ambient air calibration or a 100% oxygen calibration. Calibration should be completed when the ventilator is **off patient.** Calibration takes approximately four minutes. The calibration is fully automatic once you touch the appropriate button.

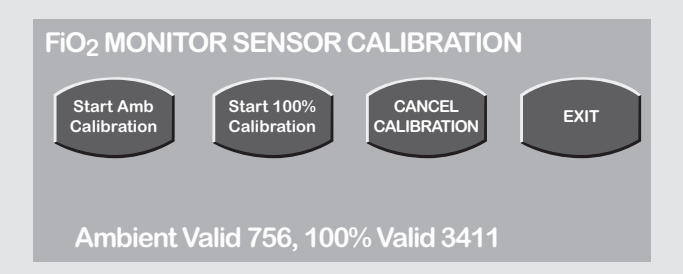

# FiO<sub>2</sub> Monitor Sensor Calibration (continued)

The FiO<sub>2</sub> monitor comes calibrated from the factory. There is normally no need for a routine calibration. If the monitored oxygen concentration falls outside the acceptable error range of the sensor, a **CHK O<sub>2</sub> CAL** alert appears in the alarm indicator bar. A full calibration (*both ambient and 100% O<sub>2</sub>*) should be performed.

To exit the FiO<sub>2</sub> Calibration screen, touch the **Exit** touch-screen icon.

To exit the Extended Functions screen, touch the **Exit** touch-screen icon to return to the Main screen.

**Note:** If the  $FiO_2$  monitor is turned **off**, it is not possible to calibrate the  $FiO_2$  monitor. The  $FiO_2$  monitor must be turned **on** to be calibrated.

#### Exit

To exit the UVTs, press the **Exit** touch-screen icon. The touch-screen freezes while the VELA ventilator performs the POST test and then begins normal operation.

# Ventilation

### **Breath types**

There are two basic breath types:

- Mandatory breaths (delivered according to set ventilator parameters)
- Demand breaths (triggered by the patient)

All breaths are defined by four variables:

- Trigger (initiates the breath)
- Control (controls the delivery)
- Limit (terminates the breath)
- Cycle (how often is the breath delivered)

# Mandatory breaths

Mandatory breaths can be triggered by the machine, the patient or the operator.

There are three mandatory breath types delivered by the VELA ventilator:

- Volume Breaths
- Pressure Breaths
- Pressure Regulated Volume Controlled (PRVC)

#### **Volume Breaths**

A Volume Breath is available in the Assist Control and SIMV mode. The VELA ventilator delivers the set tidal volume with a constant flow during an inspiration time with a set inspiratory pause, according a set frequency. If the compliance and/or the resistance of the respiratory system of the patient changes, the Peak Pressure can vary from breath to breath.

In Volume A/C, all breaths are mandatory and controlled by the ventilator per operator settings. The patient may initiate all breaths; however, when there is no patient effort, breaths are delivered at the set breath rate.

#### Volume Breaths (continued)

In Volume SIMV, both mandatory and demand breath types can be delivered. The operator sets a *(SIMV)* rate. When this rate is, for example, six breaths per minute, the ventilator will guarantee these six breaths *(synchronized with patient effort)*. In between these six breaths, the patient can breathe spontaneously. The spontaneous breaths can be supported with Pressure Support *(PSV)*.

#### **Pressure Breaths**

A Pressure Breath is available in the Assist Control and SIMV mode. The VELA ventilator delivers the set inspiratory pressure with variable flow until this pressure level is achieved. Flow is then regulated to maintain this pressure level for the duration of the set inspiratory time. The monitored Peak Pressure is equal to the sum of the **Inspiratory Pressure +** the **PEEP** settings.

Pressure is constant and flow is decelerating during the inspiratory time. During mandatory breaths, the demand system is able to provide additional flow if needed. Pressure Breaths guarantee an inspiratory pressure; however, volumes may vary from breath to breath depending on the compliance of the lungs.

#### Pressure Breaths (continued)

In Pressure A/C, all breaths are mandatory and controlled by the ventilator per operator settings. The patient may initiate all breaths; however, when there is no patient effort, breaths are delivered at the set breath rate.

In Pressure SIMV, both mandatory and demand breath types can be delivered. The operator sets a *(SIMV)* rate. When this rate is, for example, six breaths per minute, the ventilator will guarantee these six breaths *(synchronized with patient effort)*. In between these six breaths, the patient can breathe spontaneously. The spontaneous breaths can be supported with Pressure Support *(PSV)*.

#### Pressure Regulated Volume Control (PRVC)

In Pressure Regulated Volume Control (*PRVC*) breaths, the pressure level is modulated up or down to achieve a preset tidal volume. When PRVC is selected, a volume controlled breath to the set tidal volume is delivered to the patient (*test breath*). Depending on the measured compliance, the VELA ventilator sets the best possible inspiratory pressure to deliver that target volume during the first pressure controlled breath. The next breath and all

#### Pressure Regulated Volume Control (continued)

subsequent breaths are delivered as pressure controlled breaths. Inspiratory pressure is adjusted automatically by the ventilator to maintain the target volume based on the dynamic compliance of the previous breath. The maximum step change between two consecutive breaths is  $3 \text{ cmH}_2\text{O}$ . The maximum tidal volume delivered in a single breath is determined by the Volume Limit setting.

**Note:** During PRVC, the advantages from Pressure (*variable flow*) and Volume (*guaranteed delivered volume*) breaths are combined. The disadvantages from Volume (*constant flow, which can be too low*) and Pressure (*variable volume*) are locked out.

# $\bigcirc$

The VELA ventilator initiates a test breath sequence when any of the following occur:

- Entering the mode (PRVC)
- Changing the set tidal volume while in PRVC
- Reaching the Volume Limit setting
- Delivered tidal volume > 1.5 times the set volume
- Activating any of the following alarms:
  - High Peak Pressure
  - Low Peak Pressure
  - Low PEEP
  - Patient Circuit Disconnect
  - I-Time Limit
  - I:E Limit

In PRVC A/C, all breaths are mandatory and controlled by the ventilator per operator settings. The patient may initiate all breaths; however, when there is no patient effort, breaths are delivered at the set breath rate.

In PRVC SIMV, both mandatory and demand breath types can be delivered. The operator sets a *(SIMV)* rate. When this rate is, for example, six breaths per minute, the ventilator will guarantee these six breaths *(synchronized with patient effort)*. In between these six breaths, the patient can breathe spontaneously. The spontaneous breaths can be supported with Pressure Support *(PSV)*.
#### **Demand breaths**

All demand breaths are patient-triggered, controlled by pressure and flow or time-cycled. Demand breaths can be either Pressure Supported (*PSV*) or Spontaneous. All demand breaths are accompanied by the yellow patient demand indicator, which flashes in the upper left of the touch-screen (*also, the waveform on the screen is yellow in VELA ventilator Diamond models*).

#### **PSV (Pressure Support Ventilation)**

Pressure Supported (*PSV*) breaths are active when CPAP/PSV, SIMV or APRV/Biphasic is selected. The patient-triggered breath will be supported with the set amount of PSV (+ *PEEP*).

#### **Spontaneous**

A Spontaneous breath is a demand breath where the pressure level during inspiration is preset at the PEEP level.

#### Ventilation modes

To access the mode selection options, touch the Mode indicator at the top left of the touch-screen.

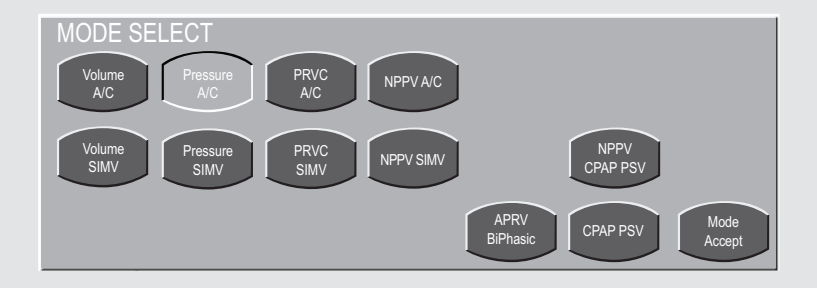

The choices displayed in the Mode Select screen are a combination of breath type and ventilation delivery mode.

When a mode is accepted, its name is displayed at the top left of the touch-screen.

| Displayed modes |                                                                                                    |  |  |  |
|-----------------|----------------------------------------------------------------------------------------------------|--|--|--|
| Mode            | Description                                                                                                    |  |  |  |
| Volume A/C      | Volume breath with Assist ventilation ( <i>default</i> )                                                                          |  |  |  |
| Pressure A/C    | Pressure breath with Assist ventilation                                                                                           |  |  |  |
| Volume SIMV     | Volume breath with Synchronized Intermittent Mandatory Ventilation (SIMV)                                                         |  |  |  |
| Pressure SIMV   | Pressure Breath with SIMV                                                                                                    |  |  |  |
| CPAP/PSV        | Continuous Positive Airway Pressure (Demand Breath) with Pressure<br>Support Ventilation (PSV)                                    |  |  |  |
| APRV/Biphasic   | Spontaneous demand breath at two alternating baseline pressure levels or controlled ventilation cycled by time                    |  |  |  |
| PRVC A/C        | Pressure Regulated Volume Controlled breath with Assist Ventilation                                                               |  |  |  |
| PRVC SIMV       | Pressure Regulated Volume Controlled breath with SIMV and an adjustable level of Pressure<br>Support for spontaneous breaths.     |  |  |  |
| NPPV A/C        | Non-invasive Positive Pressure with Assist Ventilation                                                                            |  |  |  |
| NPPV/SIMV       | Non-invasive Positive Pressure with SIMV                                                                                          |  |  |  |
| NPPV/CPAP PSV   | Non-invasive Positive Pressure and Continuous Positive Airway Pressure<br>(Demand Breath) with Pressure Support Ventilation (PSV) |  |  |  |

**Note:** Modes listed above are all found in the VELA Comprehensive model. Other VELA ventilator models may have a subset of the above modes.

# $\bigcirc$

#### Assist Control ventilation (A/C)

Assist Control ventilation (A/C) is the default mode for all patient types. In A/C mode, all breaths initiated and delivered are mandatory breaths, and are triggered by one of the following:

- Patient effort activates the inspiratory trigger mechanism
- The breath interval, as set by the Rate control, times out
- The operator presses the Manual Breath button

Initiation of a breath by any means resets the breath interval timing mechanism. It is possible for the patient to initiate every breath if he/she is breathing faster than the preset breath rate. If the patient is not actively breathing, the ventilator automatically delivers breaths at the preset interval *(set breath rate)*. Demand breaths are not possible in A/C mode.

Assist Control ventilation is available in three breath types: Volume, Pressure and PRVC.

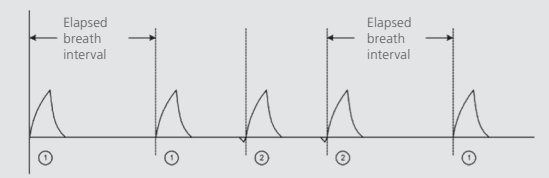

Mandatory breath (breath interval elapsed)
Mandatory breath (patient-triggered)

#### Synchronized Intermittent Mandatory Ventilation (SIMV)

In SIMV mode, the ventilator can deliver both mandatory and demand breath types. Mandatory breaths are delivered when the SIMV "time window" is open and one of the following occurs:

- A patient effort is detected
- The breath interval has elapsed with no patient effort detected
- The Manual Breath button has been pressed

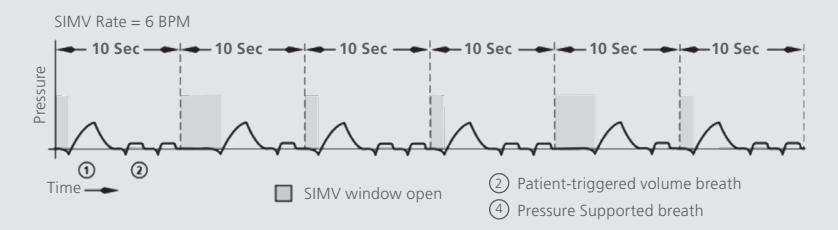

The breath interval is established by the preset breath rate. It resets as soon the interval time has elapsed, or when the **Manual Breath** button is pressed.

SIMV ventilation is available in three breath types: Volume, Pressure and PRVC.

## Continuous Positive Airway Pressure (CPAP) / Pressure Support Ventilation (PSV)

In CPAP/PSV mode, all breaths are patient-initiated demand breaths unless the mandatory **Manual Breath** button is pressed. When the **Manual Breath** key is pressed, a single breath is delivered at the currently selected Apnea backup control settings.

Pressure Support (PSV) is active in CPAP mode.

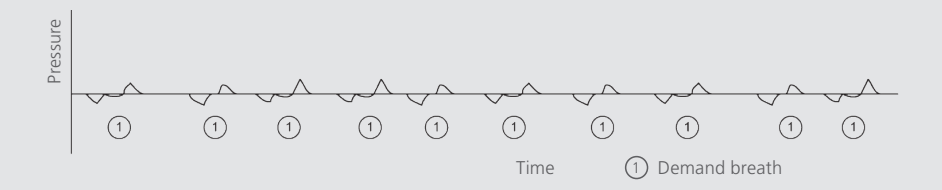

**Note:** When CPAP/PSV is selected, you must do the following:

### Airway Pressure Release Ventilation (APRV / BiPhasic)

APRV/BiPhasic is a time-cycled pressure mode. The ventilator cycles between two different baseline pressures based on time, which can be synchronized with patient effort. Controlled ventilation can be maintained by time-cycling the transitions between baseline pressures. Pressure Support (*PSV*) can be added to improve comfort for the spontaneously breathing patient.

In this mode, the patient is allowed to breathe spontaneously at either of the two preset baseline pressure levels. These are set using the Pres High and Pres Low controls. The maximum duration at each pressure during time cycling is set with the Time High and Time Low controls.

The operator can also adjust the length of the respective trigger (*Sync*) windows with the Time High and Time Low Sync controls, which are advanced settings of Time High and Time Low. The Sync windows are adjustable from 0 to 50%, in 5% increments of set Time High and Time Low.

The ventilator synchronizes the change from Pressure Low to Pressure High with the detection of inspiratory flow or the first inspiratory effort detected within the T Low Sync window. Transition from Pressure High to Pressure Low occurs with the first end of inspiration detected after the T High Sync window opens.

#### Airway Pressure Release Ventilation (continued)

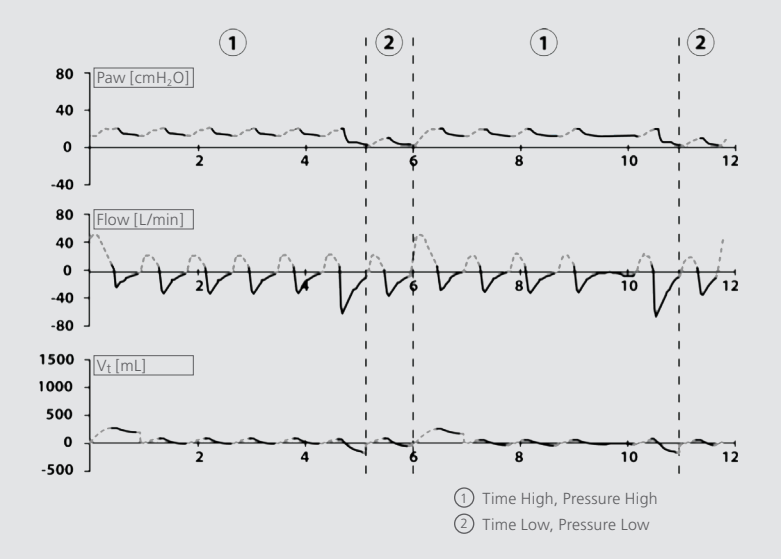

#### **Apnea Backup ventilation**

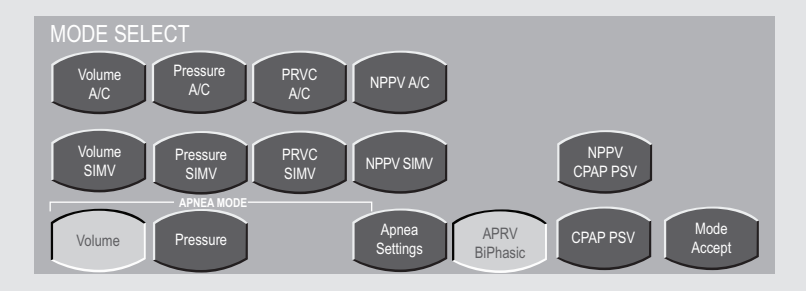

The Apnea Mode choices appear when either the APRV/BiPhasic, CPAP/PSV or NPPV/CPAP PSV mode is selected. Apnea Backup is active in all SIMV and CPAP modes. In SIMV, the Apnea Backup breaths are delivered at the current ventilator breath settings (*Volume or Pressure*). Apnea Backup defaults to a breath rate of 12 unless a higher rate is set. The ventilator ceases Apnea Backup and resumes ventilation at the current settings once the patient initiates two breaths in a row or the **Alarm Reset** button is pushed.

### Apnea Backup ventilation (continued)

Note: When APRV/BiPhasic, CPAP/PSV or NPPV/CPAP PSV is selected, you must:

- 1. Select the breath type for Apnea Backup mode.
- 2. Set the primary controls visible at the bottom of the touch-screen, for the selected Apnea breath type before pressing the **Mode Accept** button. The controls for the Apnea breath type are not visible once the **Mode Accept** button has been pressed. Only those controls that are active and required for CPAP/PSV remain. You can access the Apnea Backup controls anytime by touching the Mode Indicator at the top left of the screen to open the Mode menu.

### Noninvasive ventilation

The VELA ventilator has a comprehensive noninvasive positive pressure ventilation (*NPPV*) package, which includes NPPV SIMV, NPPV AC and NPPV CPAP/PSV.

**NPPV Assist Control (***A***/***C***):** Is delivered as a Pressure Control breath. Any patient trigger will receive a Pressure Control breath, and the breathing pattern is normally time-cycled. NPPV AC is used with patients that require maximum support noninvasively. Every breath although patient-triggered is a controlled breath.

**NPPV SIMV:** Is a Pressure Control SIMV mode. The SIMV timed synchronized mandatory breaths are Pressure Control breaths, and the spontaneous breaths are either CPAP type breaths or, at the user's discretion, Pressure Support (*PSV*) Breaths. NPPV SIMV is used with patients that require mandatory support in addition to the patient's spontaneous rate.

**NPPV CPAP/PSV:** Consists of CPAP breathing at the user preset baseline pressure with the option of using Pressure Support (*PSV*) as an adjunctive adjustable pressure (*decreases work of breathing*). NPPV CPAP/PSV is used for spontaneous breathing patients not requiring mandatory breaths from the ventilator.

# $\bigcirc$

### Noninvasive ventilation (continued)

**NPPV Leak Compensation:** Is automatically enabled in the NPPV modes. The NPPV Leak Compensation function ensures that any gas flow leakage around a mask *(non-vented)* or tracheal tube up to 40 liters per minute, in addition to the set bias flow, is automatically determined and compensated for. Leak compensation adjusts bias flow to maintain PEEP and establish a new baseline for patient-triggering. Leak compensation does not add a calculated volume to the monitored exhaled volume. Exhaled volume measurement will indicate the patient's exhaled volume minus volume lost to leakage during exhalation. Maximum leak compensation is 60 LPM with bias flow set at 20 LPM.

## **Interfaces for NPPV**

**Ventilator circuit:** Using NPPV on the VELA ventilator requires a standard dual-limb or double-lumen "F" circuit and an interface designed for non-invasive ventilation. The interface and circuit must not have built-in exhalation ports. Unlike single-limb circuits, dual-limb circuits reduce the risk of rebreathing CO<sub>2</sub>.

**Interfaces:** The interface must be non-vented. Single limb CPAP masks, oxygen masks, nasal  $O_2$  cannula, etc. are not acceptable because of built-in leaks, one-way valves and other design features.

It is important to ensure the interface is sized correctly and is secured comfortably for your patient. Incorrect interface sizing can lead to patient noncompliance with treatment, leaks and pressure areas.

### Interfaces for NPPV (continued)

- Use mask size template to ensure correct size
- Do not over-tighten mask/headgear; leads to pressure areas
- Ensure facial contours are optimized to prevent leaks (e.g., dentures in place, facial hair to a minimum)

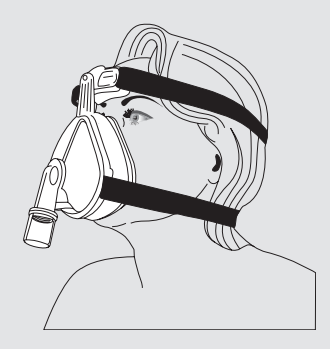

- Leak Compensation is 40 LPM plus Bias Flow (access bias flow in advanced settings to increase bias flow for larger leaks)
- Access PSV Cycle in advanced settings to tailor flow termination criteria, particularly in presence of large leaks; by increasing flow termination, this allows a NIV breath to cycle to exhalation
- Access PSV Tmax in advanced settings to time-cycle a PSV breath; if the breath is unable to be flow-cycled due to a large leak, PSV Tmax is your other option to cycle the breath

# Advanced Settings

You can further refine the delivery of the breath by accessing the Advanced Settings. Not all primary controls have Advanced Settings. Primary controls that feature advanced settings will display a yellow triangle to the right of the control name (*Diamond models only*).

#### Accessing the Advanced Settings

To access the Advanced Settings, touch the **ADV Settings** button located at the bottom right of the touch-screen with the **Limits**, **Setup** and **Print** buttons.

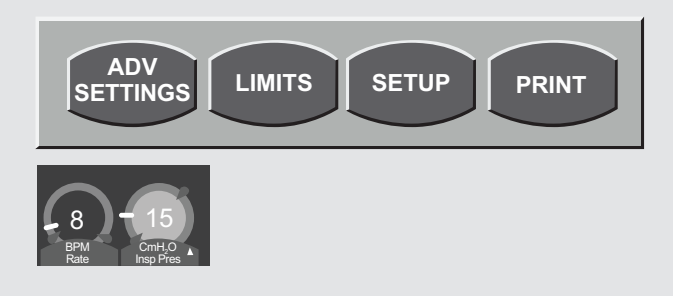

| Advanced settings associated with breath type and mode |            |             |             |              |             |              |              |                   |             |               |                  |
|--------------------------------------------------------|------------|-------------|-------------|--------------|-------------|--------------|--------------|-------------------|-------------|---------------|------------------|
| Breath type<br>and mode                                | VOL<br>A/C | VOL<br>SIMV | PRES<br>A/C | PRES<br>SIMV | PRVC<br>A/C | PRVC<br>SIMV | CPAP/<br>PSV | APRV/<br>BiPhasic | NPPV<br>A/C | NPPV/<br>SIMV | NPPV/<br>CPAP/PS |
| Assured Volume                                         |            |             | Х           | Х            |             |              |              |                   |             |               |                  |
| Volume Limit<br>(Comprehensive)                        |            |             |             |              | Х           | Х            |              |                   |             |               |                  |
| Vsync (Vol Limit,<br>Flow Cycle)                       | Х          | х           |             |              |             |              |              |                   |             |               |                  |
| Waveform                                               | Х          | Х           |             |              |             |              |              |                   |             |               |                  |
| Sigh                                                   | Х          | Х           |             |              |             |              |              |                   |             |               |                  |
| Bias Flow                                              | Х          | Х           | Х           | Х            | Х           | Х            | Х            | Х                 | Х           | Х             | Х                |
| PC Flow Cycle                                          |            |             | Х           | Х            | Х           | Х            |              |                   | Х           | Х             |                  |
| PSV Cycle                                              |            | Х           |             | Х            |             | Х            | Х            | Х                 |             | Х             | Х                |
| PSV Tmax                                               |            | Х           |             | Х            |             | Х            | Х            | Х                 |             | Х             | Х                |
| % T High Sync                                          |            |             |             |              |             |              |              | Х                 |             |               |                  |
| T High PSV                                             |            |             |             |              |             |              |              | Х                 |             |               |                  |
| % T Low Sync                                           |            |             |             |              |             |              |              | Х                 |             |               |                  |

# $\bigcirc$

**Assured Volume (Comprehensive only):** The Assured Volume control, when activated, sets the minimum tidal volume, delivered from the ventilator, in a Pressure Controlled breath. This control is always used with the time cycling criterion in Pressure Control ventilation.

Once you set the Assured Volume, the ventilator calculates the inspiratory flow required to deliver the Assured Volume in the set inspiratory time. When a Pressure Control breath is delivered and Peak Flow decelerates to this calculated inspiratory flow, and if the Assured Volume has not been met, the ventilator will automatically transition to a continuous flow inspiration to assure the preset Assured Volume has been delivered. Once the inspiratory time has elapsed and the Assured Volume has been delivered, the ventilator will cycle into exhalation. When the Assured Volume is met or exceeded during delivery of the pressure control breath, the ventilator will complete the breath as a normal Pressure Control breath.

Minimum tidal volume is delivered from the ventilator when the Assured Volume control is active in a Pressure Control breath.

**PC Flow Cycle:** The Flow Cycle setting sets the percentage of the peak inspiratory flow (*Peak Flow*), at which the inspiratory phase of a Pressure Control breath is terminated. Flow Cycling is active for Pressure Control breaths only.

**Volume Limit:** The Volume Limit setting sets the Volume Limit for a pressure breath and is active for PRVC/Vsync breaths only. When the volume delivered to the patient meets or exceeds the preset Vol Limit, the inspiratory phase of the breath is terminated. When the Volume Limit threshold has been reached, the ventilator alarm status indicator changes to yellow and displays the words Volume Limit. The alarm status indicator cannot be reset until the ventilator has delivered a breath that does not meet the Volume Limit threshold. To reset the alarm status window, use the **Alarm Reset** button.

**Note:** Excessive inspiratory flow rates or highly compliant ventilator circuits may allow the delivery of a tidal volume that exceeds the Volume Limit setting. This is due to the ventilator circuit recoiling and providing additional tidal volume to the patient. Delivered tidal volumes should be closely monitored to ensure Volume Limit accuracy.

**Vsync:** Vsync may be selected in Volume A/C and Volume SIMV modes. When selected, it generates a decelerating-flow, volume test breath to the set tidal volume with a 40 msec pause. The ventilator sets the target pressure at the end of inspiratory pressure from the first Pressure Control breath. The next breath and all subsequent breaths are delivered as Pressure Control breaths. Inspiratory pressure is adjusted automatically by the ventilator to maintain the target volume based on the dynamic compliance of the previous breath. The maximum step change between two consecutive breaths is 3 cmH<sub>2</sub>O. The maximum tidal volume delivered in a single breath is determined by the Volume Limit setting.

Vsync breaths are:

- Controlled by pressure (inspiratory + PEEP) and volume
- Limited by pressure (*inspiratory* + *PEEP* + *margin*)
- Cycled by time or flow: Inspiratory time in Vsync is determined indirectly by setting the peak inspiratory flow; the set inspiratory time is displayed in the message bar

Vsync breath operation is as follows: This test breath sequence is initiated when any of the following occur:

- Entering the mode (Vsync)
- Changing the set tidal volume while in Vsync
- Reaching the Volume Limit setting
- Delivered tidal volume > 1.5 times the set volume
- Activating any of the following alarms:
  - High Peak Pressure
  - Low Peak Pressure
  - Patient Circuit Disconnect

g the delivery of a volume breath, flow

**Waveform:** On the Comprehensive model, during the delivery of a volume breath, flow can be delivered in one of two user selectable waveforms: Decelerating or Square. The default waveform for all models is Decelerating Wave.

- **Decelerating Wave (Decel):** The ventilator delivers gas starting at the peak flow setting and decreasing until the flow reaches 50% of the set peak flow
- Square Wave (Square) (Comprehensive only): The ventilator delivers gas at the set peak flow for the duration of the inspiration

**Sigh:** The ventilator delivers sigh volume breaths when this setting is On. A sigh volume breath is delivered every 100th breath or every seven minutes, whichever comes first in place of the next normal volume breath. Sigh breaths are only available for Volume breaths in Assist and SIMV modes.

**Bias Flow:** Sets the background flow available between breaths. Additionally, this control establishes the base flow that is used for flow-triggering.

**PC Flow Cycle:** Sets the percentage of the peak inspiratory flow at which the inspiratory phase of a PC breath is terminated.

# $\bigcirc$

**PSV Cycle:** Sets the percentage of peak inspiratory flow at which the inspiratory phase of a PSV breath is terminated.

**PSV Tmax:** Controls the maximum inspiratory time of a Pressure Supported (*PSV*) breath.

**% T High Sync:** Sets the length of the Time High trigger (*sync*) window. The Sync window is adjustable from 0 to 50%, in 5% increments of set Time High and synchronizes the change from Pressure High to Pressure Low with the first end of inspiration detected after the T High Sync window opens. Should no patient effort be detected, the transition will occur when the set Time High has elapsed. Setting the T High Sync window to 0% provides time-cycling only.

**T High PSV:** Allows Pressure Support to be active in Time High. Pressure Support in Time High is delivered at the same PSV level as Pressure Low.

**% T Low Sync:** Sets the length of the Time Low trigger (*sync*) window. The Sync window is adjustable from 0 to 50%, in 5% increments of set Time Low and synchronizes the change from Pressure Low to Pressure High with the first end of inspiration detected after the T Low Sync window opens. Should no patient effort be detected, the transition will occur when the set Time Low has elapsed. Setting T Low Sync window to 0% provides time-cycling only.

# **Digital displays**

#### Main screen monitors

Five parameters are continuously displayed on the Main screen to the left of the waveform displays. These are configurable in the same way as the displays on the Monitors screen.

- 1. Use the touch-screen to select and highlight the value to be displayed.
- 2. Turn the data dial beneath the touch-screen to scroll through the menu choices.
- 3. To accept your selection, press the **Accept** button adjacent to the data dial.

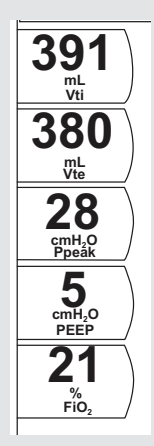

#### The Monitor screen

To access the Monitor screen:

- 1. Touch the screen indicator in the top center of the Main screen display.
- 2. The Screen Select box displays (see below).
- 3. Select **Monitor** from the selection box that appears.

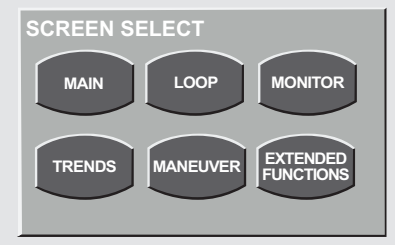

Screen Select box

#### Monitor screen (continued)

- 4. Use the touch-screen to select and highlight the value to be displayed.
- 5. Turn the data dial beneath the touch-screen to scroll through the menu choices.
- 6. To accept your selection, press the **Accept** button adjacent to the data dial.

The Monitor screen displays a total of 15 different monitored values simultaneously. Each value can be independently selected from a menu of possible choices (see below).

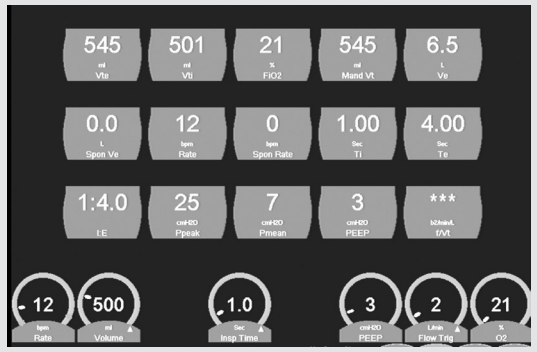

Monitor screen

### Monitored values menu choices

| Display                    | Value                        |  |
|----------------------------|------------------------------|--|
| Vte (ml)                   | Expired tidal volume         |  |
| Vti <i>(ml)</i>            | Inspired tidal volume        |  |
| Spon Vt <i>(ml)</i>        | Spontaneous tidal volume     |  |
| Mand Vt (ml)               | Mandatory tidal volume       |  |
| Ve (L)                     | Minute volume                |  |
| Spon Ve <i>(L)</i>         | Spontaneous minute volume    |  |
| Rate (bpm)                 | Breath rate                  |  |
| Spon Rate (bpm)            | Spontaneous breath rate      |  |
| sec (Ti)                   | Inspiratory time             |  |
| Te (sec)                   | Expiratory time              |  |
| I:E                        | Inspiratory/Expiratory ratio |  |
| Ppeak (cmH <sub>2</sub> O) | Peak inspiratory pressure    |  |

# $\bigcirc$

## Monitored values menu choices (continued)

| Display                         | Value                                                       |
|---------------------------------|-------------------------------------------------------------|
| Pmean (cmH <sub>2</sub> O)      | Mean inspiratory pressure                                   |
| PEEP (cmH <sub>2</sub> O)       | Positive end-expiratory pressure                            |
| O <sub>2</sub> Regulated (psig) | Oxygen regulated inlet pressure                             |
| FiO <sub>2</sub> (%)            | Percentage of oxygen                                        |
| f/vt                            | Rapid Shallow Breathing Index                               |
| EtCO <sub>2</sub>               | End-tidal CO <sub>2</sub> (only when installed and enabled) |

# Graphics

Graphic displays are color coded to provide the clinician with helpful information. They may appear as red, yellow or blue.

- Red indicates the inspiratory portion of a mandatory breath
- Yellow indicates the inspiratory portion of an assisted or spontaneous breath (patient assisted or spontaneous breaths are also denoted with a yellow demand indicator that appears in the left corner of the mode indicator)
- Blue represents the expiratory phase of a mandatory, assisted or spontaneous breath

#### Waveforms

Three waveforms can be selected and simultaneously displayed on the Main screen.

Scroll through the waveform choices. Make your selection, touch the heading again or press the **Accept** button to confirm the change.

A. Waveform heading display

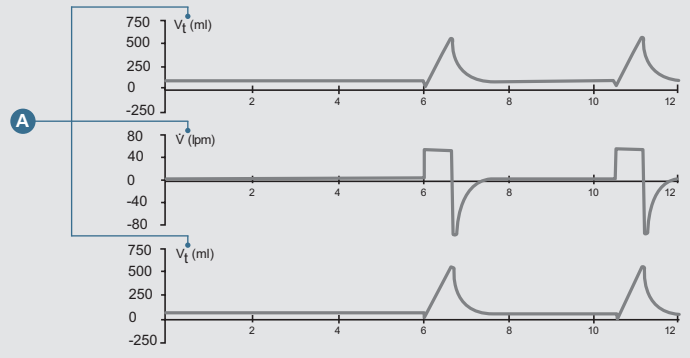

Waveform graphs displayed on the Main screen

| Waveform choices   |                                                     |                                                                                |  |  |
|--------------------|-----------------------------------------------------|--------------------------------------------------------------------------------|--|--|
| Heading display    | Waveform shown                                      | Range                                                                          |  |  |
| Paw (cmH₂O)        | Airway Pressure                                     | Minimum -5 to +10 cmH <sub>2</sub> O<br>Maximum -60 to +120 cmH <sub>2</sub> O |  |  |
| V (L/min)          | Flow                                                | Minimum -6 to +6 L/min<br>Maximum -300 to +300 L/min                           |  |  |
| Vt ( <i>mL</i> )   | Airway Tidal Volume                                 | Minimum -20 to +60 mL<br>Maximum -700 to +2,100 mL                             |  |  |
| PcO <sub>2</sub> * | CO <sub>2</sub> value through the respiratory cycle | Minimum -10 to +30 mmHg<br>Maximum -60 to +180 mmHg                            |  |  |

\* Option (only when installed and enabled)

Configure Main screen graphics for scale and sweep speed.

1. Touch the vertical or horizontal axis to highlight.

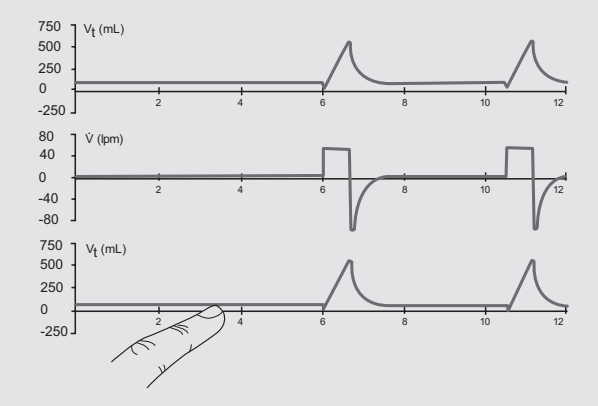

2. Turn the data dial to adjust scale or sweep speed. Touch the axis again, or press the **Accept** button to confirm the changes.

# Loops screen (Comprehensive model only)

To access the Loops screen:

1. Touch the screen indicator in the top-center window that indicates the current screen configuration.

The Screen Select box displays.

2. Select Loop from the menu that appears.

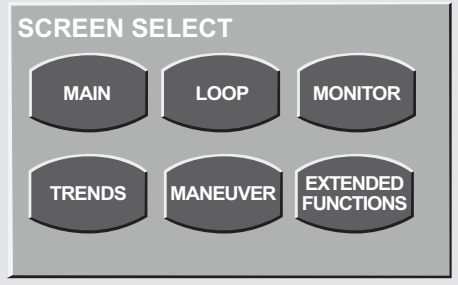

Screen selection

The ventilator is able to display up to two loops in real time, selected from the following:

#### Flow/Volume loop

When selected, the ventilator displays a Flow Volume loop within the following ranges:

#### Flow ranges:

Minimum: -6 to +6 L/min

Maximum: -300 to +300 L/min

#### Volume ranges:

Minimum: 0 to 60 mL

Maximum: 0 to 2,000 mL

#### Pressure/Volume loop

#### Pressure ranges:

Minimum: -5 to +10  $cmH_2O$ 

Maximum: -60 to +120  $\text{cmH}_2\text{O}$ 

#### Pressure/Volume loop (continued)

#### Volume ranges:

Minimum: 0 to 60 mL

Maximum: 0 to 2,000 mL

# Using the Freeze button to compare loops

On the Comprehensive model, you can freeze the Loops screen and select a reference loop for comparison. Once real-time data refresh resumes (by pressing the **Freeze** button again), the selected loop remains in the background behind the real-time graphic.

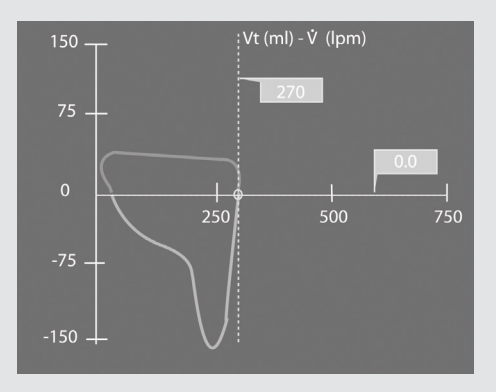

Flow/Volume loop frozen

### Using the Freeze button (continued)

1. Touch the **Save Loop** button displayed in the bar on the right, beneath the frozen graphic display (see below).

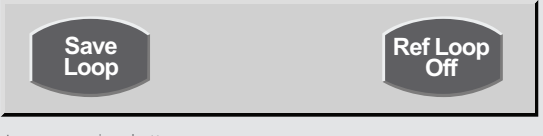

Loop comparison buttons

This puts the selected loop into memory and places a time reference into a field in the bar on the left beneath the graphics display (*see below*). A total of four loops can be saved at one time.

2. Touch the screen directly over the reference loop you wish to use as a comparison. The reference highlights (*changes color*).

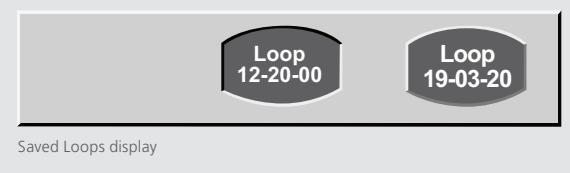

### Using the Freeze button (continued)

Touch the **Ref Loop** button on the right side of the bar until it toggles to On.

When you touch the **Freeze** button again, the reference loop remains in the background and the screen refreshes loops in real time over it. To turn off this feature, freeze the screen again and toggle the **Ref Loop** button to Off by touching it.

# Trends screen (Comprehensive model only)

The monitored parameters described in the previous section are trended as one-minute averaged values over a running 24-hour period. To access the Trends screen, press the **Screen Indicator** in the top-center portion of the touch-screen display. The screen menu appears. Press the **Trend** button on the screen menu to open the trends screen.

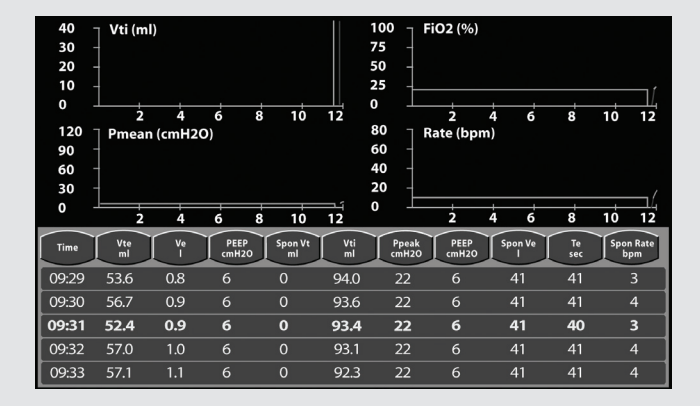
# The Trends screen (continued)

Four histograms and a spreadsheet are displayed on the touch-screen. Each histogram and column on the spreadsheet can be configured from the 16 monitored parameters. Touch the title bar of any histogram or the heading of any column to open a scrollable menu. Move through the list by turning the data dial. Highlight the item to be displayed, and press the highlighted display or the **Accept** button above the data dial to accept the new item for display.

Histograms can be scaled. Touch either axis and, with the axis highlighted, use the data dial to adjust the scale. Touch the axis again or press the **Accept** button to accept the change.

To look at histogram or spreadsheet trends over time, press the **Freeze** button and use the data dial to move the cursor through the time line. The time line is shown in yellow text on the spreadsheet.

The Trends screen updates every 10 minutes. While the screen is frozen, no updates occur until the screen is unfrozen. Trend data is stored every minute by the ventilator.

# Option: End-tidal capnography (EtCO<sub>2</sub>)

The CAPNOSTAT 5 measures  $CO_2$  by using the infrared absorption technique. The principle is based on the fact that  $CO_2$  molecules absorb infrared (*IR*) light energy of specific wavelengths, with the amount of energy absorbed directly relating to the  $CO_2$  concentration. When an IR beam is passed through a gas sample containing  $CO_2$ , the electronic signal from the photo detector (*which measures the remaining light energy*) can be obtained. This signal is then compared to the energy of the IR source and calibrated to accurately reflect  $CO_2$  concentration in the sample.

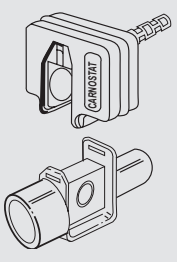

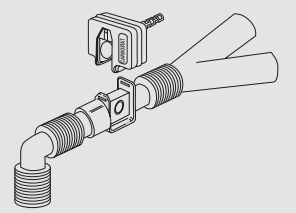

The airway adapter is placed inline between the patient wye and elbow.

The Capnostat sensor snaps in directly over the airway adapter.

### Setup

To use the  $CO_2$  option on the VELA ventilator, you will first need the external  $EtCO_2$  power box, Capnostat 5 and airway adapter.

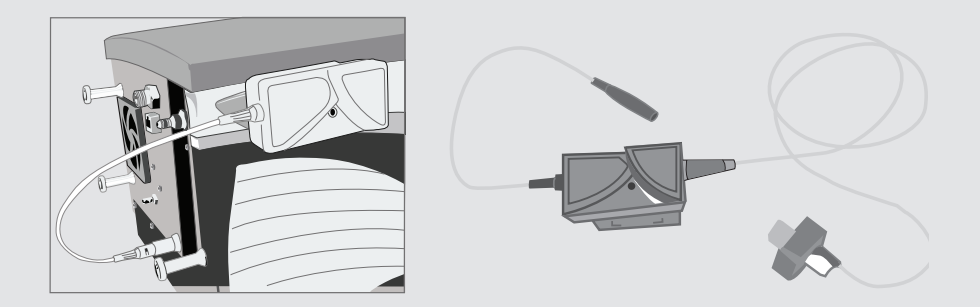

## Setup (continued)

- 1. Position the EtCO<sub>2</sub> power box onto the rail mount of the VELA ventilator. Connect the Limo connector to the options outlet at the back of the VELA ventilator.
- 2. Attach the end of the CO<sub>2</sub> sensor cable to the connection on the front of the power isolation box.
- 3. Access the CO<sub>2</sub> Setup screen by touching the screen indicator in the top center of the touch screen. Touch **Extended Functions**, and then **CO<sub>2</sub> setup**.
- Enable CO<sub>2</sub> monitoring by touching the Enable screen icon. Turn the Data Dial to On. Press the Accept button.

The Screen Select menu appears. Press Extended Functions.

# Setup (continued)

- 5. Insert the airway adapter into the  $CO_2$  sensor. The adapter will click into place when properly inserted.
- Once the airway adapter is placed in the sensor, a Sensor Zero procedure must be performed. A zero is also required to adjust the sensor to the optical characteristics when changing airway adapter types (single patient use or reusable).

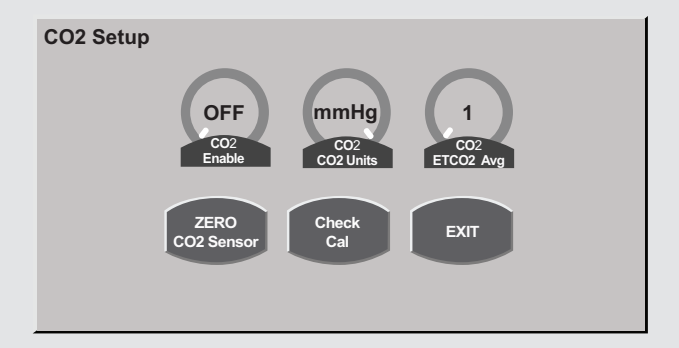

### Setup (continued)

**Note:** The CAPNOSTAT must be at operating temperature to be zeroed. If required, the VELA ventilator will wait up to 120 seconds for the sensor to warm up.

 Press Zero CO<sub>2</sub>, if the sensor is ready to zero, a message "Zeroing CO<sub>2</sub> Sensor..." will be displayed.

**Note:** If the message "**CO<sub>2</sub> Sensor not ready...**" is displayed, the sensor is not ready to be zeroed. The sensor will not be ready to zero if it is not up to its operating temperature, it detects breaths or there is a sensor malfunction. When the sensor becomes ready to zero, "**Zeroing CO<sub>2</sub> Sensor...**" will be displayed.

 When the sensor is zeroed, "CO<sub>2</sub> Sensor Zero Pass" will be displayed. The CO<sub>2</sub> sensor is now ready for use.

**Note:** If the  $CO_2$  sensor does not return a Zero Pass or Fail response, the message "**Zero CO<sub>2</sub> Timeout**" will be displayed (note that in this event, the actual operation of zeroing the sensor may subsequently continue to completion. If this should occur prior to the activation of the Exit control, the message will be replaced by Zero  $CO_2$  Pass or Zero  $CO_2$  Fail as appropriate)

9. Once the sensor is successfully zeroed, place the airway adapter and sensor into the ventilator circuit between the wye and endotracheal tube (and any adapters).

# **Settings and monitors**

**CO<sub>2</sub> Enable:** When  $CO_2$  monitoring is enabled, all  $CO_2$  monitoring and alarm functions are also enabled. When  $CO_2$  monitoring is disabled, all  $CO_2$ monitoring and alarm functions are disabled.

**CO<sub>2</sub> Units:** The user has the ability to change units of measure from mmHg, or kPa.

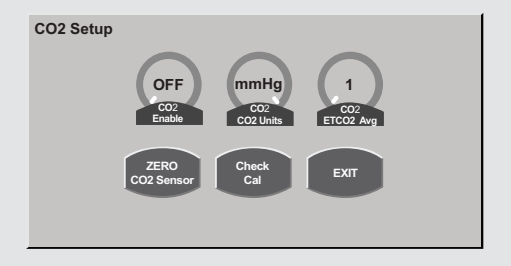

**EtCO**<sub>2</sub> **Averaging:** EtCO<sub>2</sub> is measured for each breath. The user shall be able to select the number of breaths over which the displayed  $EtCO_2$  is averaged: one to eight breaths.

**Zero CO<sub>2</sub> Sensor:** This control initiates the Sensor Zero procedure. This procedure only needs to be done when changing between different airway adapter types (*disposable or reusable*) and as part of the Calibration Check.

**Calibration Check:** This provides access to a Calibration Check procedure. This procedure is done during yearly preventative maintenance.

# **Monitored values**

**End-Tidal CO<sub>2</sub>** (*EtCO<sub>2</sub>*): EtCO<sub>2</sub> is the patient's peak expired CO<sub>2</sub> as measured and reported by the CO<sub>2</sub> sensor in the airway. EtCO<sub>2</sub> is measured for each breath. The display is either a breath-by-breath measurement or averaged.

#### Waveform

 $PCO_2$  wave (*capnogram*): This displays the  $CO_2$  value through the respiratory cycle as measured and reported by the  $CO_2$  sensor at the wye.

#### Alarms

High EtCO<sub>2</sub>: Creates a low-priority alarm if the monitored EtCO<sub>2</sub> exceeds this setting.

Low EtCO<sub>2</sub>: Creates a low-priority alarm if the monitored EtCO<sub>2</sub> exceeds this setting.

| $\bigcirc$ |       |
|------------|-------|
|            | Notes |
|            |       |
|            |       |
|            |       |
|            |       |
|            |       |
|            |       |
|            |       |
|            |       |
|            |       |
|            |       |
|            | 79    |
|            |       |

| Notes |    |
|-------|----|
|       |    |
|       |    |
|       |    |
|       |    |
|       |    |
|       |    |
|       |    |
|       |    |
|       |    |
|       |    |
|       |    |
|       |    |
|       |    |
|       | 80 |
|       |    |

| $\supset$ |       |
|-----------|-------|
|           | Notes |
|           |       |
|           |       |
|           |       |
|           |       |
|           |       |
|           |       |
|           |       |
|           |       |
|           |       |
|           |       |
|           | 81    |
|           |       |

A WARNING—U.S. Federal Law restricts this device to sale by or on the order of a physician.

CareFusion 22745 Savi Ranch Parkway Yorba Linda, CA 92887

800.231.2466 toll-free 714.283.2228 tel 714.283.8493 fax

# carefusion.com

© 2012 CareFusion Corporation or one of its subsidiaries. All rights reserved. VELA is a trademark or registered trademark of CareFusion Corporation or one of its subsidiaries. All other trademarks are property of their respective owners. RC2973 L3446 Rev. A (0312/4000)

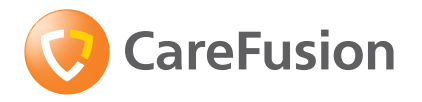